## Searching the CMBL

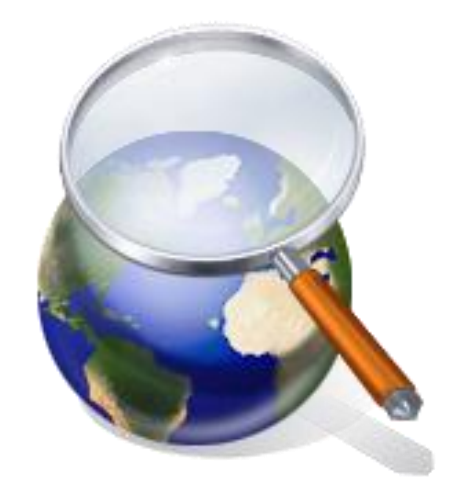

- Two Helpful HUB Searches
  - The name of the vendor is known and you want to know if they are HUB certified
  - You want to procure a goods and services and are looking for HUB vendors to contact for bids

http://www.window.state.tx.us/procurement//cmbl/cmblhub.html

### The Search Screen

Centralized Master Bidders List (CMBL) & Historically Underutilized Business (HUB) Search

| Search:<br>O CMBL only, O HUBs on CMBL,<br>O HUB Mentor Protege, O All Vend                                                                                      | OHUBs not on CMBL                  | All Vendors    | ]        | ? Click this Help icon for<br>information and tips on generating<br>search lists and files Related Links                                         |
|----------------------------------------------------------------------------------------------------|------------------------------------|----------------|----------|----------------------------------------------------------------------------------------------------|
| Vendor ID: ?<br>Vendor Number: ?<br>Vendor Name: contains Nam<br>Include Inactive Vendors: ?                                                                     | Select Cont<br>e<br>Small Business | tains from dro | p box    | CMBL Registration<br>HUB Directory<br>HUB Mentor Protege Agreement<br>Listing<br>Excluded Parties List System<br>Search<br>Debarred Vendors List |
| Selection 1: Class Code:                                                                                                    | Item:                              | District:      | Enter au | part of vendor name                                                                                                    |
| Selection 3: Class Code:<br>Class Code   Item Code   District                                                                                                    | Item:                              | District:      | ?        | Å                                                                                                    |
| Texas County:       •         City:       begins with •         Zip:       begins with •         Sort by:       Vendor Name         Output act       Detail List |                                    |                |          |                                                                                                    |
| Submit Search                                                                                                    | Submit Sear                        | rch            |          |                                                                                                    |

# Select Fields for Detail List Screen

### Select Fields For Detail List

| Output Fields:                             |                                                                                          |                                                                                          |                             |       |
|--------------------------------------------|------------------------------------------------------------------------------------------|------------------------------------------------------------------------------------------|-----------------------------|-------|
| VID VID                                    | N CONTACT PERSON                                                                         | 🗹 COMPANY NAME                                                                           |                             |       |
| ADDRESS1                                   | ₩ 🖬 ADDRESS2                                                                             | ✓ CITY                                                                                   | 🗹 STATE                     | 🗹 ZIP |
| PHONE                                      | FAX                                                                                      | EMAIL                                                                                    | 🗹 GENDER                    |       |
| ✓ ETHNICITY                                | FOREIGNADDRESS                                                                           | BUSINESS DESCRIPTION                                                                     | <b>1</b>                    |       |
| CHARTER NUMBE                              | R 🔲 VENDOR URL(home pag                                                                  | e) 🗌 HUB MENTOR/PROTEGE                                                                  |                             |       |
| Go                                         | a                                                                                        | ear                                                                                      |                             |       |
| Certain crite<br>Address2, Co<br>should se | eria will populate by defau<br>ompany Name, City, State,<br>lect Ethnicity, Business Des | lt: VID, Address1, Contact F<br>Gender and Zip. Additiona<br>scription and Gender. Click | Person,<br>Illy, you<br>GO! |       |

### Search Results Screen

### **Results for CMBL plus HUBs Search**

| Vendor ID            | Contact Person           | Company Name                                          | Address (line 1)          | Address<br>(line 2) | City       | State | Zip Code   | <u>Gender</u> | <u>Ethnicity</u> | Business Description                                                                                                    |
|----------------------|--------------------------|-------------------------------------------------------|---------------------------|---------------------|------------|-------|------------|---------------|------------------|----------------------------------------------------------------------------------------------------|
| <u>1752750646700</u> | Owner/Joseph Ayala       | <u>A A LASER</u><br>RECHARGE                          | 3733 BYERS<br>AVE.        |                     | Fort Worth | TX    | 76107      | м             | Ш                | TONER CARTRIDGES FOR LASER PRINTER,<br>FAX & COPIERS                                                                                                    |
| 1760415703600        | Christina Coen           | ACCURATE LASER                                        | 300 W SAN<br>PATRICIO AVE |                     | Mathis     | TX    | 78368-2262 |               |                  | WHOLESALER FOR PARTS AND SUPPLIES<br>OF THE LASER JET PRINTER AND COPIERS,<br>SECURITY DETECTORS AND HOBBY<br>DETECTORS                                                               |
| 1752362118700        | Bill Tapp                | ALLIANCE LASER<br>TECHNOLOGIES                        | P.O. BOX 121086           |                     | Arlington  | TX    | 76012-1086 |               |                  | Leader in the imaging industry. We provide O.E.M<br>(new), remanufactured and compatible products. We<br>have been servicing corporate and small accounts for<br>over seveteen years. |
| 1752391003600        | Elizabeth Derusha        | <u>B&amp;B DATA</u><br>SYSTEMS INC. DBA<br>LASERSAVER | 1000 JUPITER<br>RD        | SUTTE<br>#300       | Plano      | TX    | 75074-3723 |               |                  | LaserSaver manufactures and sells oem,<br>remanufactured, and compatible laser toner and ink<br>jet cartridges as well as a wide variety of other<br>printing supplies.               |
| 1200613047500        | Mary Flores<br>Henderson | CENTROLASER<br>PLUS                                   | 619 NORTH 3RD<br>STREET   |                     | Temple     | TX    | 76501      | F             | Ш                | REBUILDING OF CARTRIDGES FOR<br>COPIERS, FAX MACHINES & PRINTERS                                                                                                    |
|                      |                          |                                                       |                           |                     |            |       |            |               |                  | Established in 1992, Deja'vu is a Service Disabled                                                                                                    |

The search results will produce a list of vendors that meet the search criteria.

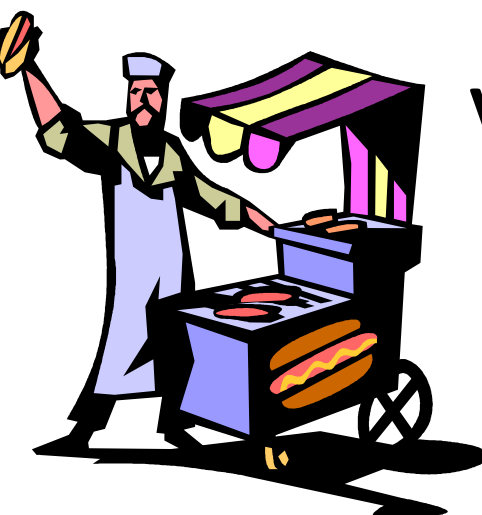

**HUB Status** 

- A Approved; Active
- D Decertified
- G Graduated
- I Inactive; Expired
- M Mail; Non responsive
- N Not HUB
- O Old VID
- P File Pending a Review
- R Rejected / Non Eligible
- V Vendor Requested Removal
- X Audit Removal

# Vendor Information Screen

### THE LASER NETWORK, INC.

|                       | CMBL/HUB Vendor Detail                                               |
|-----------------------|----------------------------------------------------------------------|
| Vendor ID / Number:   | 1752557676900 / 24098                                                |
| HUB Status:           | A (HUB on CMBL)                                                      |
| HUB Expire Date:      | 23-MAR-14                                                            |
| Vendor Name:          | THE LASER NETWORK, INC.                                              |
| Vendor Address:       | PO BOX 941581<br>PLANO, TX 75094-1581                                |
| County:               | COLLIN                                                               |
| Vendor URL:           | http://www.lasernetwork.net                                          |
| Contact:              | Pres./Charles L Moore                                                |
| Phone / Fax:          | 972-422-1559 / 972-422-2339                                          |
| Email Address:        | cmoore@lasemetwork.net                                               |
| Ethnicity / Gender:   | BL/M                                                                 |
| Business Description: | Laser printer sales, service & supplies, and compter hardware sales. |
| Business Category:    | COMMODITIES WHOLESALER/RESELLER (07)                                 |
| Small Business:       | Y                                                                    |
| CMBL Expire Date:     | 07-APR-10                                                            |

### The Search Screen

Centralized Master Bidders List (CMBL) & Historically Underutilized Business (HUB) Search

| Search:<br>O CMBL only, O HUBs on CMBL, O HUBs not o<br>O HUB Mentor Protege, O All Vendors<br>Vendor ID: ?                                                              | on CMBL                    | To be thorough,<br>conduct two searches,<br>HUBS on CMBL and<br>HUBS not on CMBL | ? Click this Help icon for<br>information and tips on generating<br>search lists and files           Related Links           CMBL Registration           HUB Directory |  |  |
|----------------------------------------------------------------------------------------------------|----------------------------|----------------------------------------------------------------------------------|----------------------------------------------------------------------------------------------------|--|--|
| Vendor Number: ?<br>Vendor Name: begins with Vame<br>Include Inactive Vendors: ? Small Bu                                                                                | isinesses On               | lly: ○Yes, ⊙No                                                                   | HUB Mentor Protege Agreement<br>Listing<br>Excluded Parties List System<br>Search<br>Debarred Vendors List                                                             |  |  |
| Selection 1: Class Code:       Item:         Selection 2: Class Code:       Item:         Selection 3: Class Code:       Item:         Class Code   Item Code   District | Distri<br>Distri<br>Distri | ict: ?                                                                           | 1                                                                                                    |  |  |
| Texas County:   City:   begins with   Zip:   begins with   Sort by:   Vendor Name   Output as:   Detail List   Results:   return all matches                             |                            | Click on Class Cod                                                               | e                                                                                                    |  |  |

Submit Search

### **NIGP Commodity Book**

#### **NIGP Commodity Book**

Click on Class Number for detailed Item Number information.

NIGP Class-Item Codes contain 5-digits. To obtain the five digit code, combine the three digit class code with its corresponding two digit item number.

The NIGP Commodity/Services Code displayed here is copyrighted material that is to be used for reference purposes only and may not be downloaded without a license from Periscope Holdings, Inc.

The Whole Commodity Book

#### Class

005 ABRASIVES

- 010 ACOUSTICAL TILE, INSULATING MATERIALS, AND SUPPLIES
- 015 ADDRESSING, COPYING, MIMEOGRAPH, AND SPIRIT DUPLICATING MACHINE SUPPLIES: CHEMICALS, 1
- 019 AGRICULTURAL CROPS AND GRAINS INCLUDING FRUITS, MELONS, NUTS, AND VEGETABLES
- 020 AGRICULTURAL EQUIPMENT, IMPLEMENTS, AND ACCESSORIES (SEE CLASS 022 FOR PARTS)
- 022 AGRICULTURAL EQUIPMENT AND IMPLEMENT PARTS

You can use the Search box on the top right corner of the page, or you can select the Whole Commodity Book and use Ctrl F to "Find" a string of characters on the page. Note: Class codes 005 through 898 are goods, Class codes 905 through 998 are services.

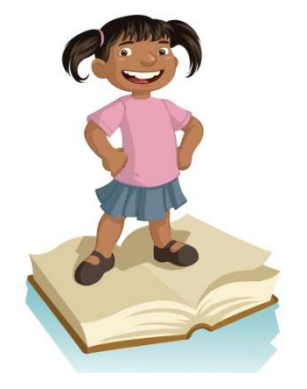

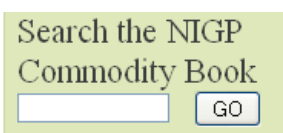

Description

### You can further narrow search

CLASS: 979 4

Class Code

RENTAL OR LEASE SERVICES OF ENGINEERING, HOSPITAL, LABOR FORY, PRECISION INSTRUMENTS, REFRIGERATION, SCALES, AND TESTING EQUIPMENT

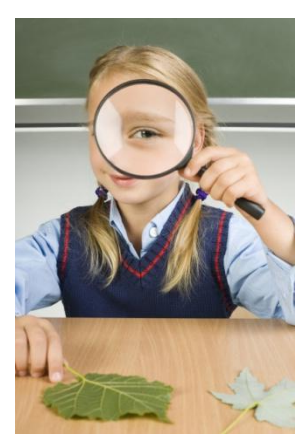

### Item Codes

Item Number and Commodity Descriptions

- 17 Chemical Laboratory Equipment and Supplies Rental or Lease
- 20 Controlling, Indicating, and Recording Instrument Rental or Lease
- 35 Engineering Equipment and Supplies Rental or Lease
- 37 First Aid and Safety Equipment (Including Manikins and Models) Rental or Lease
- 39 Furniture, Hospital Specialized, Rental or Lease
- 45 Hospital Equipment General, Rental or Lease
- 46 Hospital Equipment Invalid, Rental or Lease
- 47 Hospital Surgical and Operating Equipment Rental or Lease
- 52 Laboratory Equipment and Accessory Rental or Lease: For General and Analytical Research Use, Nuclear, Optical, Physical
- 53 Laboratory Equipment and Accessories, Rental or Lease: Biochemistry, Biology, Environmental Science, etc.
- 65 Refrigeration Equipment and Accessory Rental or Lease
- 72 Scales and Weighing Apparatus Rental or Lease
- 81 Testing and Training Apparatus, Instruments, and Machines Rental or Lease
- 94 X-Ray Equipment, Medical, Rental or Lease
- $\mathbf{V}$

### Back to Search Screen

Centralized Master Bidders List (CMBL) & Historically Underutilized Business (HUB) Search

| Search:<br>○ CMBL only,                                                                                                    | L, OHUBs<br>'endors | not on CMB   | L         |                                   |                                                              | ? Click this Help icon for<br>information and tips on generating<br>search lists and files Related Links                        |
|----------------------------------------------------------------------------------------------------|---------------------|--------------|-----------|-----------------------------------|--------------------------------------------------------------|----------------------------------------------------------------------------------------------------|
| Vendor ID:                                                                                                    |                     |              |           |                                   |                                                              | CMBL Registration<br>HUB Directory                                                                                              |
| Vendor Number: ?                                                                                                    | lame                |              |           |                                   | •                                                            | HUB Mentor Protege Agreement<br>Listing                                                                                         |
| Include Inactive Vendors:                                                                                                    | ? Sma               | all Business | ⊙Yes, ⊙No | )<br>)                            | Excluded Parties List System<br>Search                       |                                                                                                    |
| Selection 1: Class Code:                                                                                                    | Item:               |              |           |                                   |                                                              | Debarred Vendors List                                                                                                    |
| Selection 2: Class Code:                                                                                                    | Item:               |              | District: |                                   |                                                              |                                                                                                    |
| Selection 3: Class Code:                                                                                                    | K Item:             | R            | District: | R                                 | ?                                                            |                                                                                                    |
| Class Code   Item Code   District                                                                                                    |                     |              |           |                                   |                                                              |                                                                                                    |
| Texas County:       •         City:       begins with •         Zip:       begins with •         Sort by:       Vendor Name         Output as:       Detail List         Results:       return all matches         Submit Search       < |                     |              |           | Enter<br>You ca<br>(Collin,<br>Na | the Class<br>an also e<br>w<br>, Dallas,<br>avarro, R<br>Sub | s Code and Item Code.<br>enter our District Code<br>hich is 18.<br>Denton Ellis, Kaufman,<br>ockwall Counties.)<br>omit Search. |

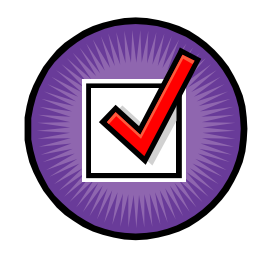

# Select Fields for Detail List

Select Fields For Detail List

| Output Fields: |                           |                      |          |       |
|----------------|---------------------------|----------------------|----------|-------|
| VID V          | N CONTACT PERSON          | 🗹 COMPANY NAME       |          |       |
| 🗹 ADDRESS1     | K ☑ ADDRESS2              | CITY                 | 🗹 STATE  | 🗹 ZIP |
| PHONE          | FAX                       | EMAIL                | 🗹 GENDER | -     |
| ETHNICITY      | FOREIGNADDRESS            | BUSINESS DESCRIPTION |          |       |
| CHARTER NUMBE  | R 🔲 VENDOR URL(home page) | HUB MENTOR/PROTEGE   |          |       |
| Go             | Clea                      | ar                   |          |       |

Be sure to click the "Business Description." This information will help you determine whether or not this vendor actually provides the type of goods and services that you desire.

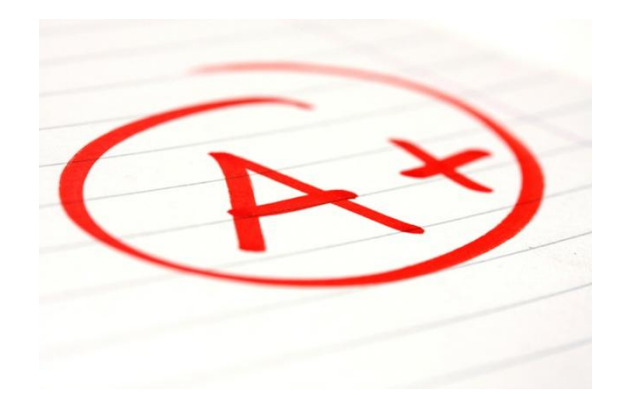

### Search Results Screen

All results will be HUB vendors. Be sure to read the business description to determine whether they will provide the goods or services you need. You can click on the vendor name to get more information about a specific vendor.

For the most results, redo this search selecting HUBS not on the CMBL.

### **Results for HUBs on CMBL Search**

| Vendor ID     | Contact<br>Person    | Company Name                                   | Address (line 1)                   | Address<br>(line 2) | City               | State | Zip Code   | Business Description                                                                                                    |
|---------------|----------------------|------------------------------------------------|------------------------------------|---------------------|--------------------|-------|------------|----------------------------------------------------------------------------------------------------|
| 1562475084800 | Vp/Jim Farr          | FARRWEST<br>ENVIRONMENTAL<br>SUPPLY, INC.      | 108 COMMERCIAL<br>PLACE, SUTTE 204 |                     | Schertz            | TX    | 78154-3105 | Environmental Equipment, Supplies and Rentals. Remediation Systems<br>sales, rentals and installation. Air, Soil and Water Quality sales, rentals<br>and repairs. Field Supplies for the environmental professional. |
| 1770604899200 | Ceo/Edward<br>Torres | <u>TORRES &amp; ASSOCIATES,</u><br><u>INC.</u> | 3131 BRIARCREST,<br>SUITE 100      |                     | Bryan              | TX    | 77802-3052 | Medical & scientific equipment maintenance, maintenance program<br>management services. Equipment acquisition. Pre-engineered<br>structures; fuels, oils, lubricants, telecommunications services.                   |
| 1202005435400 | Pres./Rita<br>Rushin | WATER MONITORING<br>SOLUTIONS, INC.            | PO BOX 1132                        |                     | Sulphur<br>Springs | TX    | 75483-1132 | Sales & services of water quality & quantity instrumentation, field data<br>collection, installation, operation & maintenance of continuous<br>monitoring products, flow measurements, biological monitoring         |

# Tips

- Vendor ID searches must use the first 11 or 13 digits.
- You can search by 3 class codes at a time.

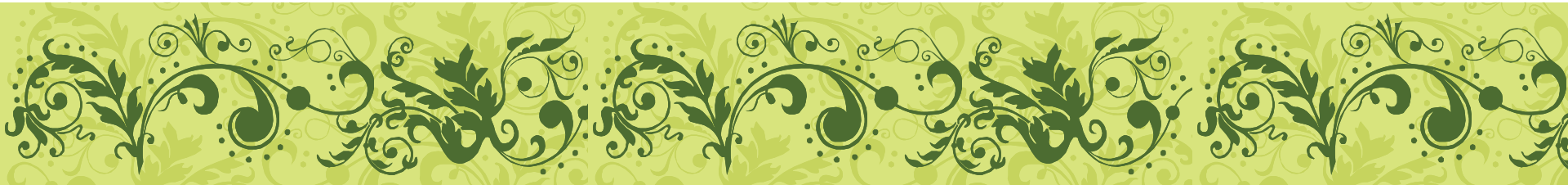